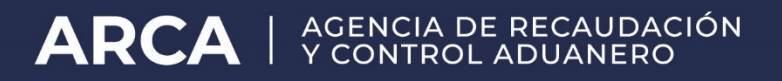

## Instructivo de la transacción web de "Cierre de facturas"

Factura electrónica de exportación

- **Usuario**: el exportador o el habilitado por éste mediante el Administrador de Relaciones.

- **Finalidad**: dejar asentado que ya no se utilizará la factura previa que se está cerrando en ninguna otra declaración detallada de exportación.

Cerrada la factura NO se podrá declarar la misma en ninguna otra declaración de exportación mediante el kit de declarante.

- Uso:

1- Conectarse con clave fiscal

| 🔒 Ingresar con  | Clave Fiscal |
|-----------------|--------------|
| CUIT/CUIL       |              |
|                 | \$           |
| Siguier         | nte          |
| ¿Olvidaste tu   | ı clave?     |
| Obtené tu Cla   | ive Fiscal   |
| ¿Qué es la Clar | ve Fiscal?   |
| Ayuda           | 1            |
|                 |              |

2- Dentro del listado de Sistemas Habilitados buscar el servicio "Cierre de factura electrónica" e ingresar.

| ARCA   AGENCIA DE RECA                                                   | AUDACIÓN<br>NERO            |                                | ٩                                                          |
|--------------------------------------------------------------------------|-----------------------------|--------------------------------|------------------------------------------------------------|
| Registro Único<br>Tributario                                             | Presentacion<br>Digitales   | es Administrador de relaciones | Domicilio Fiscal<br>Electrónico<br>No tenés notificaciones |
| cierre de factura                                                        |                             |                                | ۹                                                          |
| Factura Electronica de Exp<br>Cierre de Factura Electronica de Exportaci | portacion - Cierre de Factu | ra Electronica                 |                                                            |
| Domicilio Fiscal<br>Electrónico                                          | Mis Facilidades             | Sistema registral SiRADIG - T  | Trabajador Ver todos                                       |

3- Hacer Clic en "Cierre"

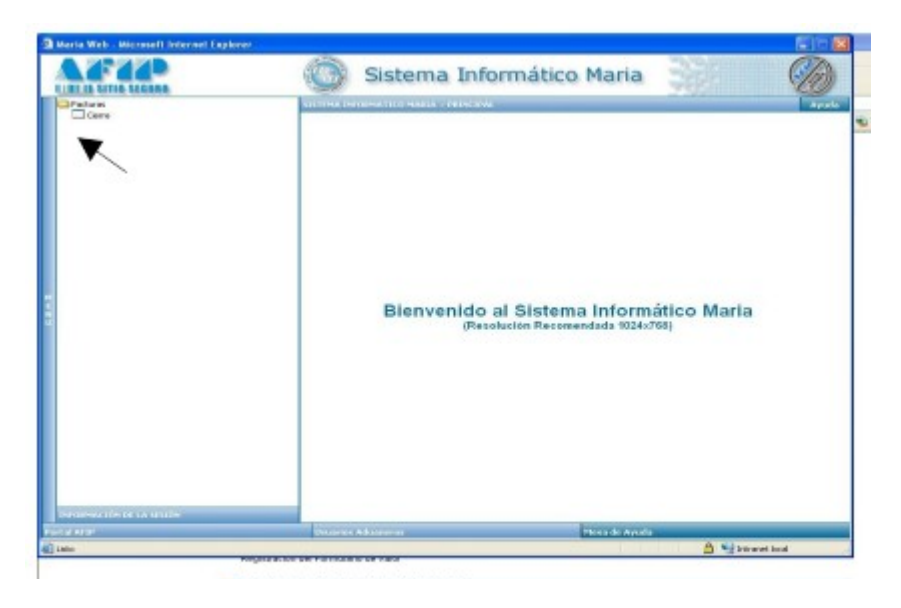

4- Cargar la factura respetando el formato de "punto de venta" (XXXX) y "número de factura" (XXXXXXXX) y cliquear en BUSCAR

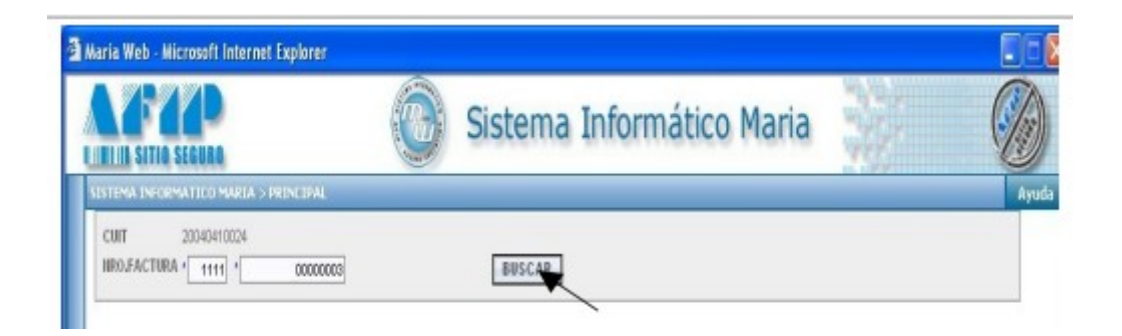

5- Se muestran todos los permisos de Embarque asociados a esa factura hasta ese momento. Aquí se deberá <u>prestar especial atención a que se haya declarado la</u> <u>totalidad de los permisos en los que se quiera utilizar la factura que se está cerrando</u>.

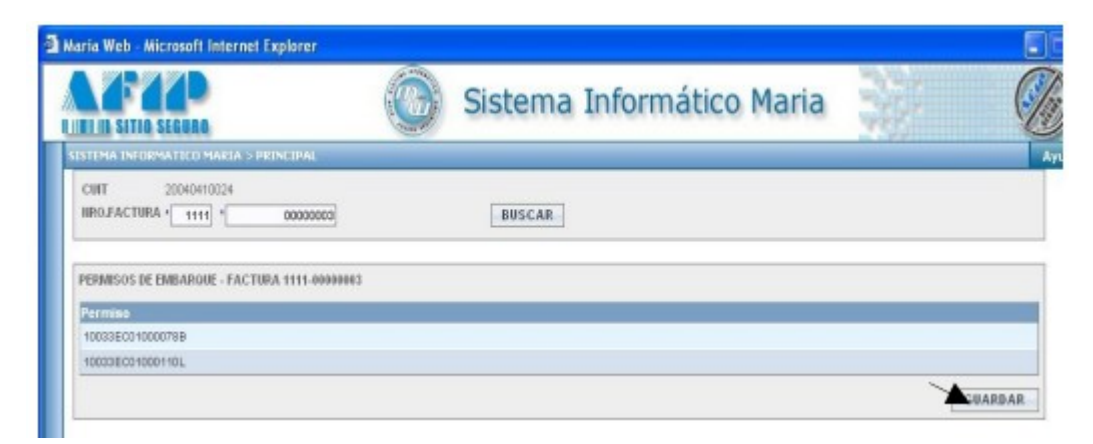

**IMPORTANTE**: todos los permisos asociados a esa factura deben estar en condición de ser cerrados, es decir con el cumplido conforme o la postembarque presentada. En caso contrario, no se podrá cerrar la factura.

| ILI III SITIO SECURO                  | Sistema Informático Maria | M   |
|---------------------------------------|---------------------------|-----|
| SISTEMA INFORMATICO MARIA > PRINCIPAL |                           | Ауш |
| CUIT 20040410024<br>NROJFACTURA *     | BUSCAR                    |     |
|                                       |                           |     |

## 6- Mensaje de cierre de factura

## Errores o mensajes de alerta:

1- No se han encontrado permisos de embarque

|                                                                                             | Sistema Informático Maria                 |       |
|---------------------------------------------------------------------------------------------|-------------------------------------------|-------|
| SISTEMA INFORMATICO MARIA S PRINCIPAL<br>CUIT 20040410024<br>INRO.FACTURA * 1111 * 00000019 | BUSCAR                                    | Ayuda |
|                                                                                             | NO SE HAN ENCONTRADO PERMISOS DE EMBARQUE |       |

2- Factura cerrada con anterioridad

| INTIA SITIA SEGUNA                                                                         | Sistema Informático Maria        |      |
|--------------------------------------------------------------------------------------------|----------------------------------|------|
| ISTEMA ENFORMATICO MARIA > PRINCIPAL<br>CUIT 20040410024<br>HIRO,FACTURA * 1111 * 00000002 | BUSCAR                           | Ayud |
|                                                                                            | Factura cerrada con anterioridad |      |

## 3- Factura no existente

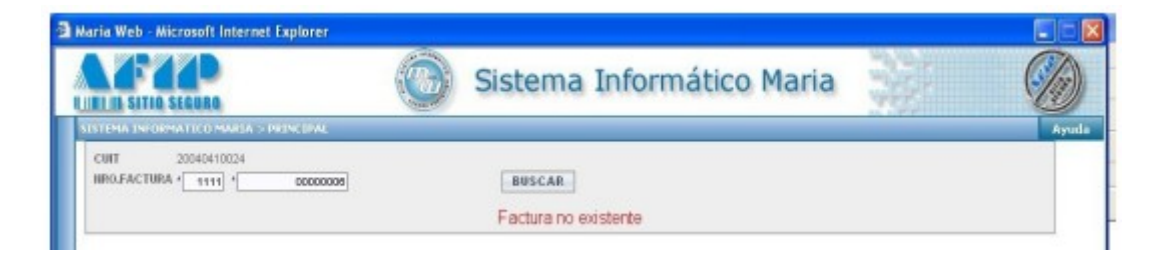

4- Permisos de Embarque sin cumplido conforme o sin presentar declaración Postembarque:

| TI III SITIO SEGUNO                                                                                             |                    | Sistema                         | Informático Ma                            | aria      |               | 6          |
|----------------------------------------------------------------------------------------------------|--------------------|---------------------------------|-------------------------------------------|-----------|---------------|------------|
|                                                                                                    |                    |                                 |                                           |           |               |            |
| NR0.FACTURA 1111 1 00000021                                                                                     |                    | BUSCAR                          |                                           |           |               |            |
| Sr. No puede cerrar esta factura pues                                                                           | estos Permiso<br>I | s de embarque<br>postembarque ( | asociados no cumplen las co<br>presentado | ndiciones | de cumplido ( | conforme o |
| Sr. No puede certar esta factura pues<br>permisos de embarique - factura 1111-4999992                           | estos Permiso<br>I | s de embarque<br>postembarque ( | asociados no cumplen las co<br>oresentado | ndiciones | de cumplido ( | conforme o |
| Sr. No puede certar esta factura pues<br>permisos de emilariore - factura 1111-0000021<br>permiso               | estos Permiso<br>I | s de embarque<br>postembarque ( | asociados no cumplen las co<br>presentado | ndiciones | de cumplido ( | conforme o |
| Sr. No puede cerrar esta factura pues<br>PERMISOS DE EMBARIOLE - FACTURA 1111-0000021<br>PERMISOS DE CONDOS 18A | estos Permiso<br>I | s de embarque postembarque p    | asociados no cumplen las co<br>oresentado | ndiciones | de cumplido ( | conforme o |

**IMPORTANTE**: Recuerde que una vez cerrada la factura la misma no podrá ser utilizada en ningún permiso de embarque que declare con posterioridad.